## **Troop Set Up**

## **Register your Account:**

. . .

- 1. You will receive an email invitation from noreply@abcsmartcookies.com
- 2. Follow the link in the email to complete your Volunteer Profile
- 3. After this is complete, you will receive a registration confirmation email.

Note: User information is deleted from Smart Cookies each year, so you must register your account every year. This is to avoid duplicate accounts when Troops move Service Units or girls move Troops. It also ensures that all girls and Troops in the system are registered Girl Scouts.

## Enter Troop Banking Information and Number of Girls Selling

1. Go to the My Troop tab and select Troop Information

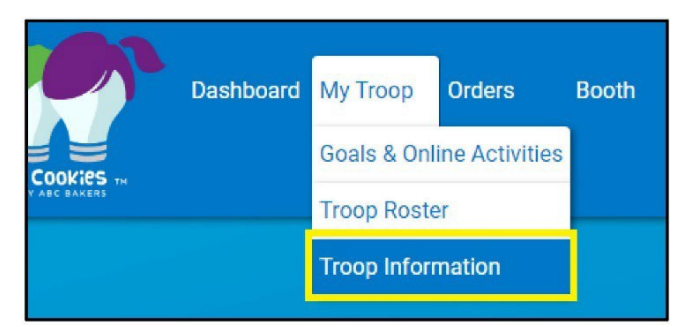

- 2. Enter the expected number of Girl Scouts selling you will need this for your initial order and rewards.
- 3. Enter your Troop's Bank Account and Routing Numbers

| roop Information              |                |                                           |                    |  |
|-------------------------------|----------------|-------------------------------------------|--------------------|--|
| Girls Active*                 | Girls Selling* | Expected Number of Girls Selling (0-999)* |                    |  |
| 6                             | 6              | 5                                         |                    |  |
| Troop Number                  |                | Level                                     | Service Unit       |  |
| 10001                         |                | Brownie                                   | Aberfeldy          |  |
| Proceed Plan*                 |                |                                           | Proceed Plan Notes |  |
| Base                          |                |                                           | No Notes Available |  |
| Main Recognition Plan         |                |                                           |                    |  |
| Main Recognition P            | Plan           |                                           |                    |  |
| Troop Recognition Plan        |                |                                           |                    |  |
| Troop PGA Plan                |                |                                           |                    |  |
| Submitted documentation, if r | required?      | Publish Troop's Directship Link to GSUSA? |                    |  |
| Yes () No                     |                | Yes No                                    |                    |  |
| Bank Account                  | Bank Routing   |                                           |                    |  |
| xxxx0001                      | 1000001        |                                           |                    |  |

4. Click **Update Information** to save.

## **Confirm Girl Scouts Information**

1. Go to the My Troop tab and select Troop Roster

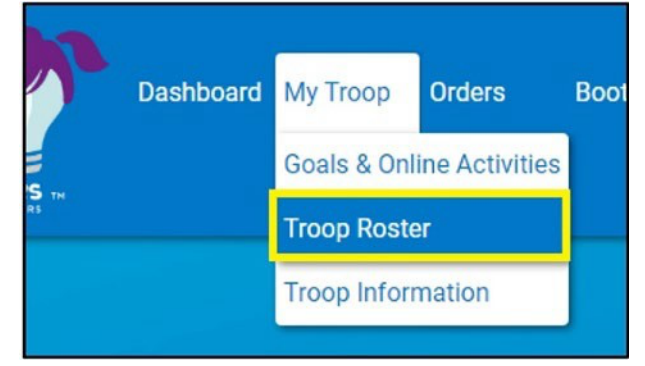

2. Confirm all Girl Scouts in your Troop are listed.

Note: All registered Girl Scouts are uploaded directly into Digital Cookie by Girl Scouts River Valleys. Digital Cookie is the system Girl Scouts will use to engage in online cookie sales. You will be able to view the Girl Scouts in your Troop also in Smart Cookies. If you notice one of them is not in Smart Cookies, please email us at <u>girlscouts@girlcoutsrv.org</u>.

| Manage Troop                                      | Girls |              |         |                     |             |           |         |                       |   |         |                         |     |  |
|---------------------------------------------------|-------|--------------|---------|---------------------|-------------|-----------|---------|-----------------------|---|---------|-------------------------|-----|--|
| Drag a column header here to group by that column |       |              |         |                     |             |           |         | E                     | â | Ð       | Q. Search               |     |  |
| District                                          | Ŧ     | Service Unit | Troop Y | First Name <b>Y</b> | Last Name 🍸 | GSUSAID 🕎 | Grade 🔻 | Parent                | Ψ | Email   | 3                       | e . |  |
| Q                                                 |       | Q            | Q       | Q                   | Q           | Q         | Q       | Q                     |   | Q       |                         |     |  |
|                                                   |       | Aberfeldy    | 10001   | Tammy               | Test        |           | Two     | Tammy Test            |   | tammy   | @gsrv.org               | e   |  |
|                                                   |       | Aberfeldy    | 10001   | Emily Scout         | Test        |           | Two     | Emily Martin          |   | emily.r | nartin@girlscoutsrv.org | 1   |  |
|                                                   |       | Aberfeldy    | 10001   | Taylor              | Swift       |           | Two     | Taylor Swift          |   | tswift1 | 111111@gsrv.org         | e   |  |
|                                                   |       | Aberfeldy    | 10001   | Serena              | Williams    |           | Two     | Serena Williams Mom   |   | serena  | @gsrv.org               | 2   |  |
|                                                   |       | Aberieldy    | 10001   | Selella             | Windins     |           | IWO     | Selena williams worth |   | Serena  | wysiv.org               | æ.  |  |

You are now ready for your Troop to start selling cookies!